### SYSTEL CUOLO

#### **INSTALACION QENDRA**

El software Qendra esta disponible para su descarga en la pagina <u>www.systel.com.ar</u>, seccion **Descargas**  $\rightarrow$  **Software y Drivers**:

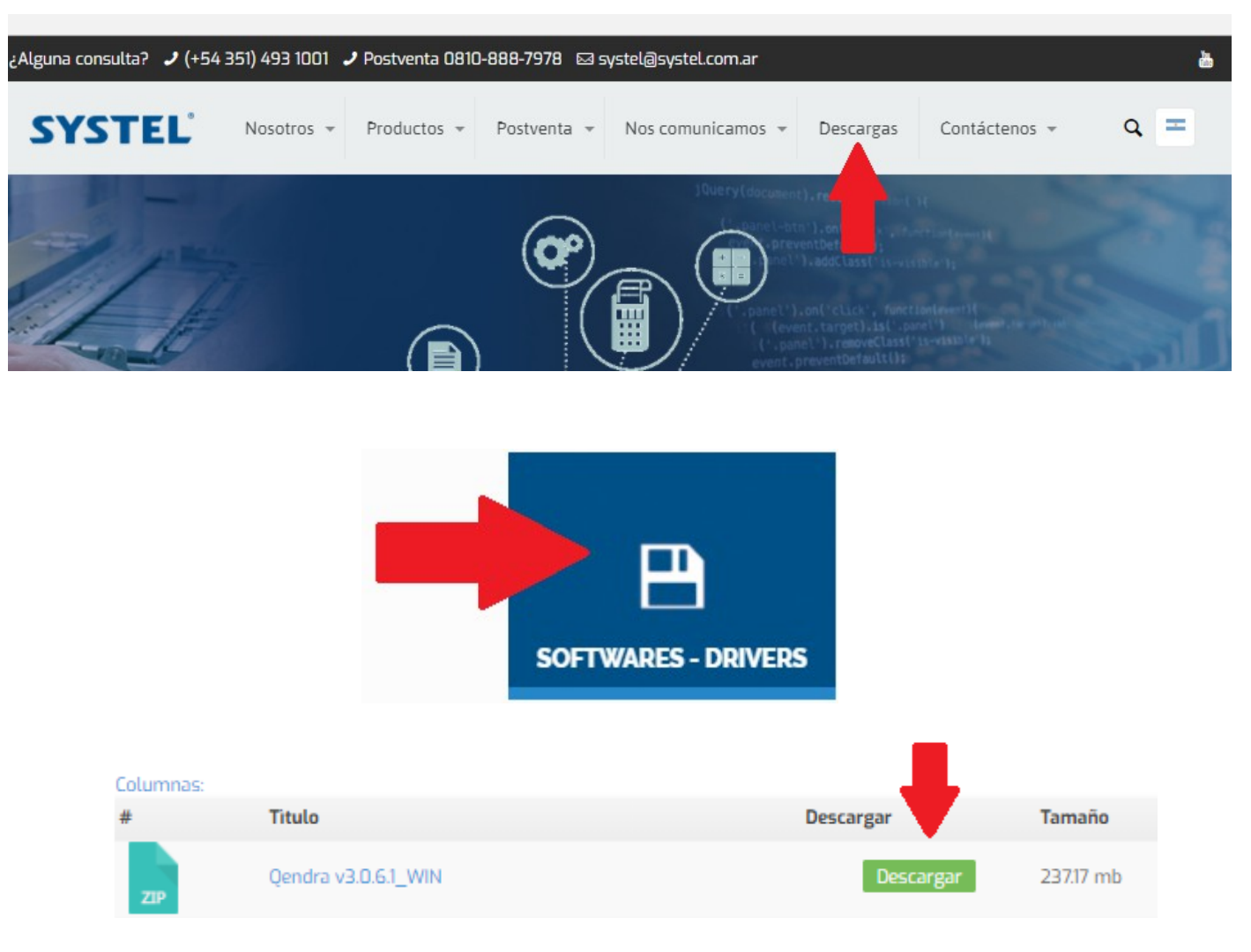

## SYSTEL CUOLO

 $\times$ 

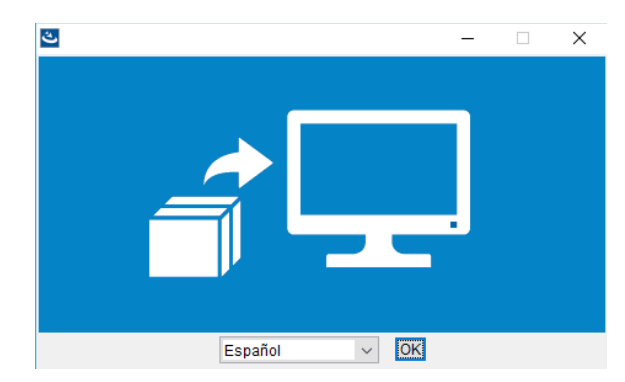

2- Una vez descargado, ejecutar el archivo. En la primer pantalla que verá, seleccionar el idioma y click en "OK" para comenzar.

3- Irá recibiendo sucesivas pantallas de intalacion, las que debemos ir aceptando para continuar con el proceso. A continuacion las distintas pantallas:

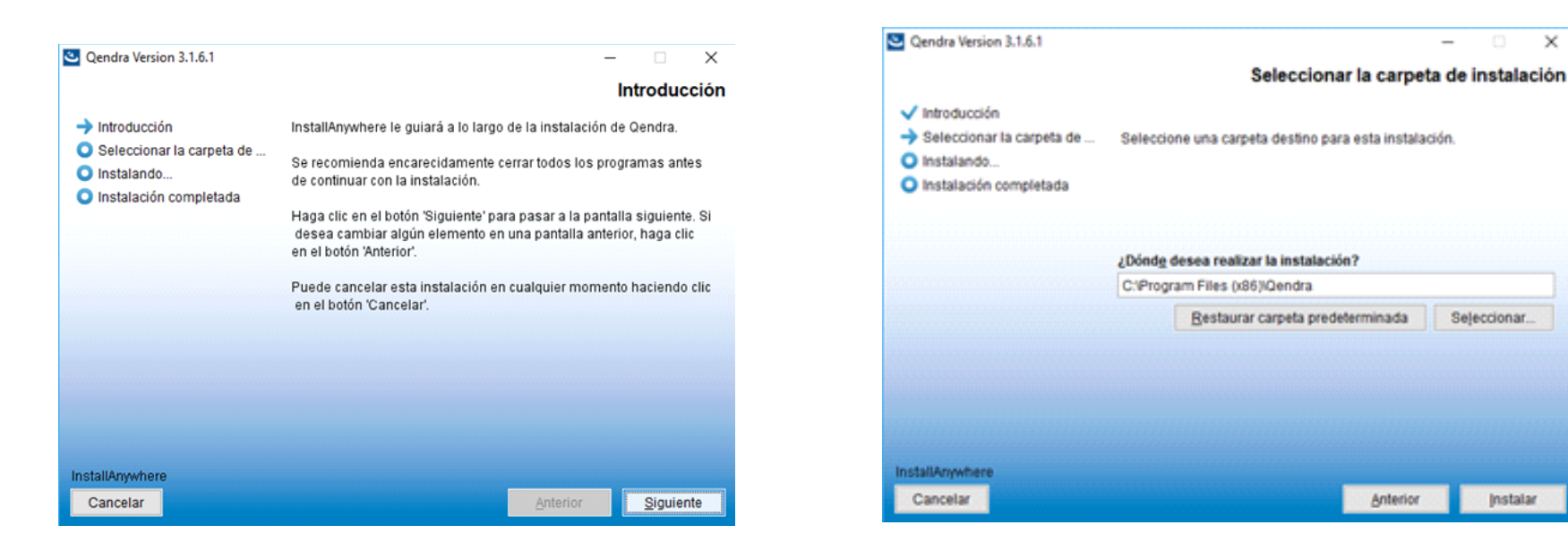

Click en siguiente.

Seleccionar ubicación de la carperta destino y click en "Instalar".

#### SYSTEL' CUOLO,

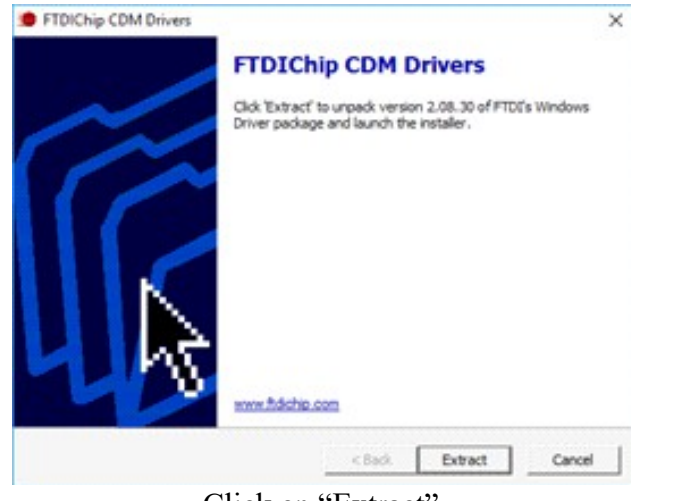

Click en "Extract".

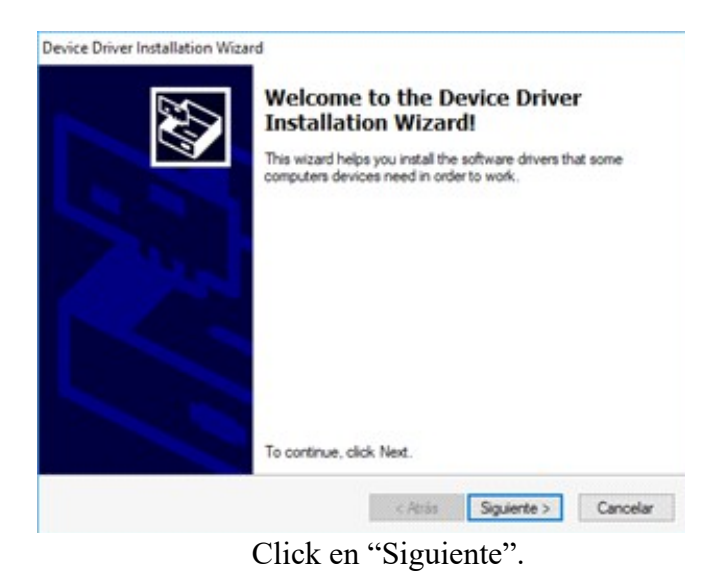

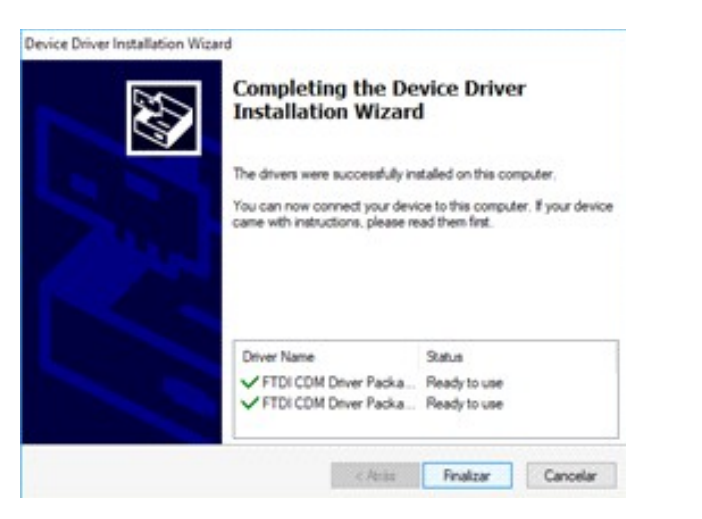

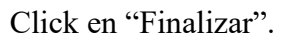

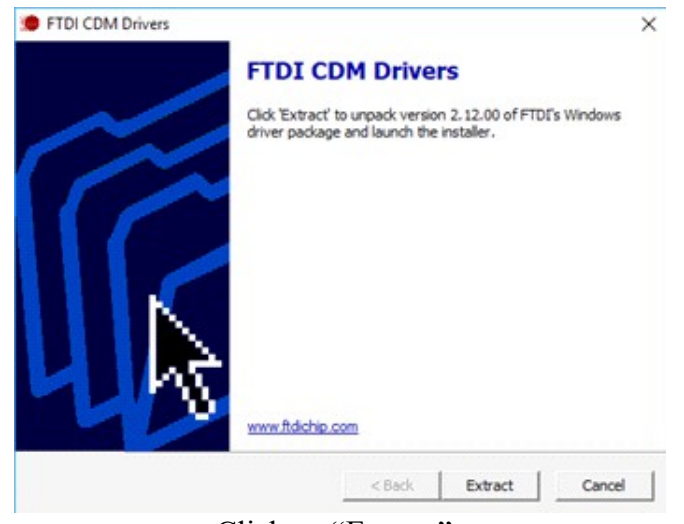

Click en "Extract".

#### SYSTEL' CUOLO,

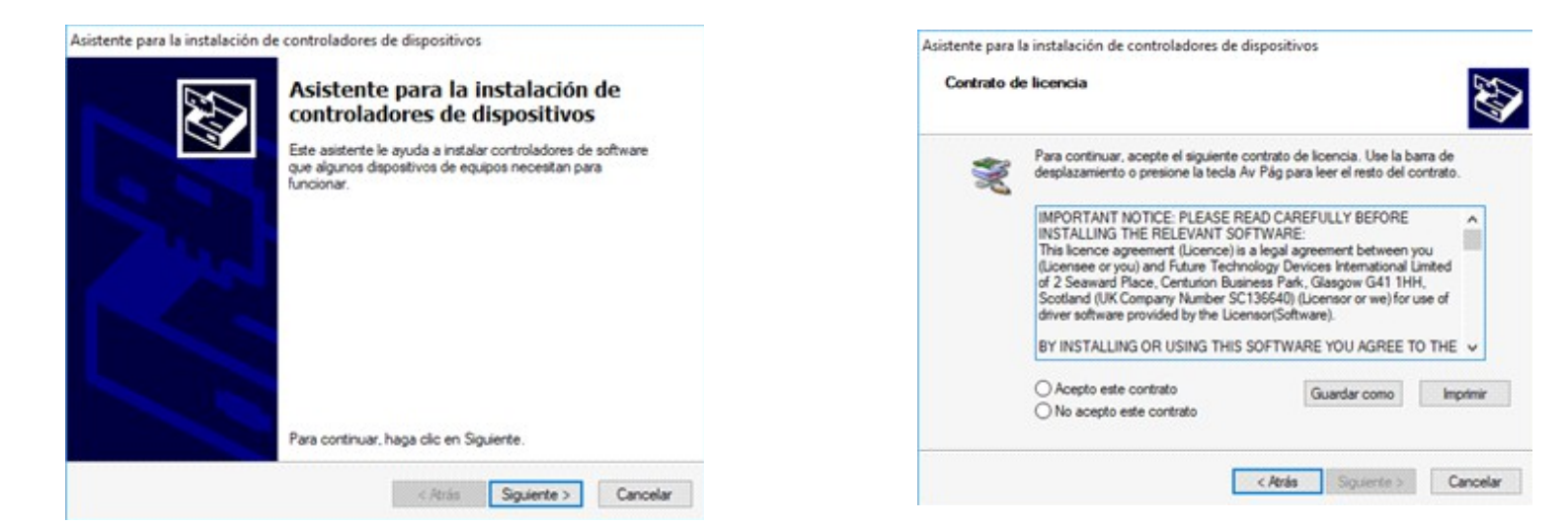

#### Click en "Siguiente".

Click en "Acepto este contrato" y luego en "Siguiente".

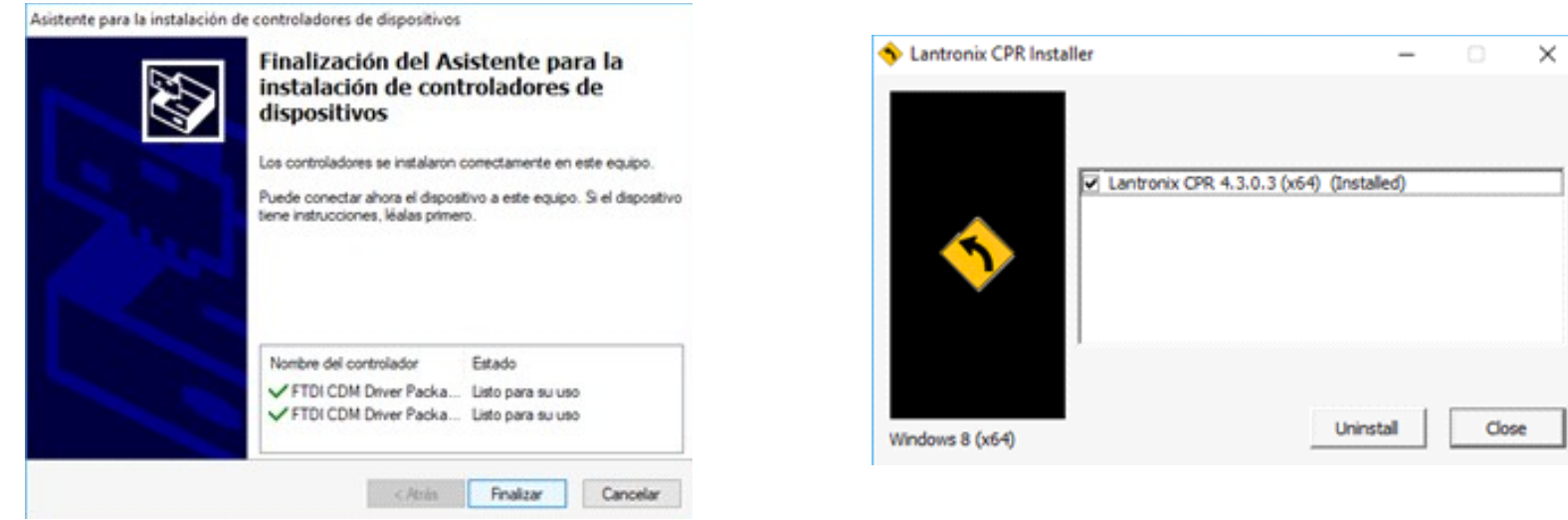

Click en "Finalizar"

Click en "Install".

### SYSTEL' CUOLO

4 - Por ultimo se mostrará una pantalla informando la finalizacion del proceso.

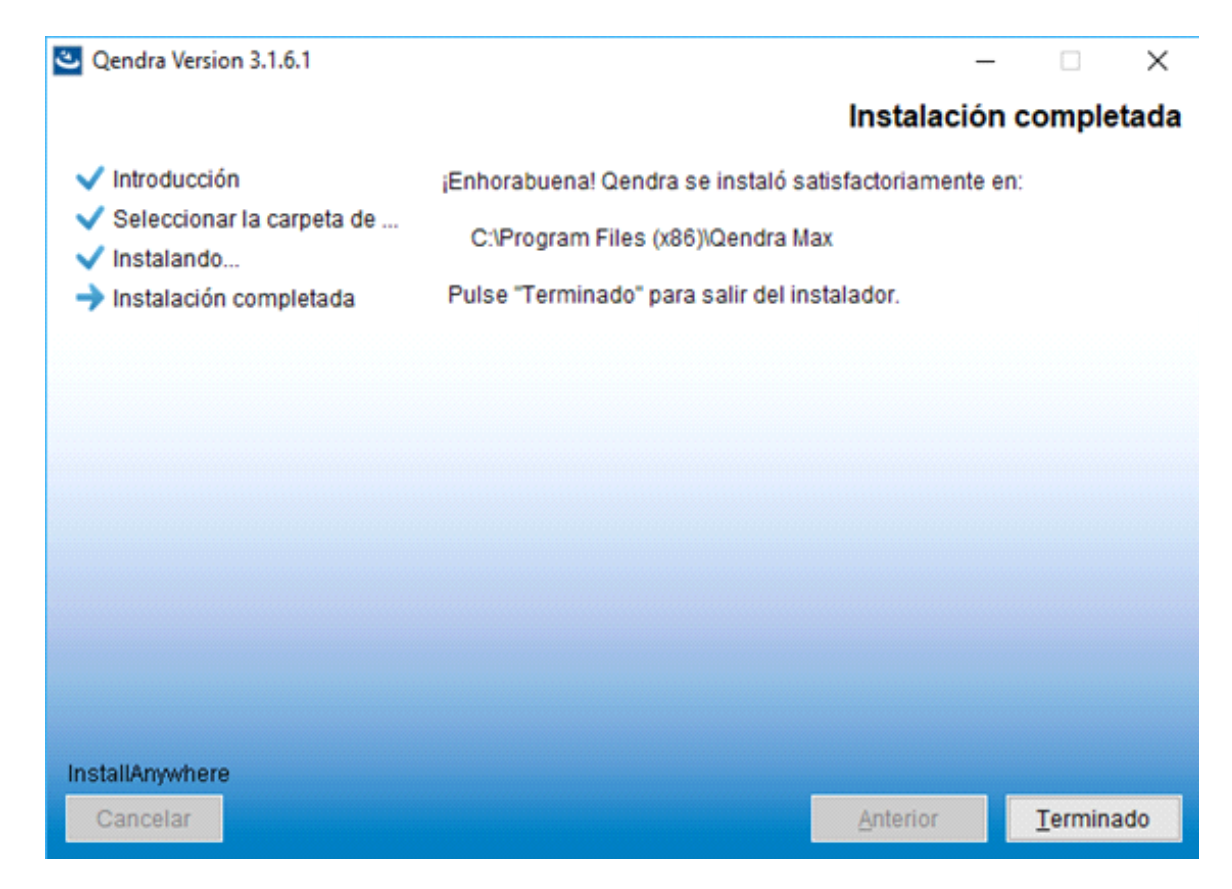

Click en "Terminado".

# SYSTEL CUOLO

Una vez finalizada la instalacion, debemos realizar una modificacion en el acceso directa al programa para que nos permita ejecutarlo correctamente:

| Abrir                                    | Propiedades de Qendra                                 | Propiedades de Qendra                                                                      |
|------------------------------------------|-------------------------------------------------------|--------------------------------------------------------------------------------------------|
| Abrir la ubicación del archivo           |                                                       | Seguridad Detalles Versiones anteriores                                                    |
| 😜 Ejecutar como administrador            | Seguridad Detalles Versiones anteriores               | General Acceso directo Compatibilidad                                                      |
| Solucionar problemas de compatibilidad   | General Access directo Compatibilidad                 | Si el programa no funciona correctamente en esta versión de Windows                        |
| Anclar a Inicio                          | Qendra                                                | ejecuta el solucionador de problemas de compatibilidad.                                    |
| 7-Zip                                    |                                                       | Ejecutar el solucionador de problemas de compatibilidad                                    |
|                                          | Tipo de destino: Aplicación                           | ¿Cómo se elige la configuración de compatibilidad manualmente?                             |
| Añadir al archive                        | Ubicación de Oendra Max                               | Mada da como stihiidad                                                                     |
|                                          | destino: Genua Max                                    | Elecutar este organizado en modo de compatibilidad para:                                   |
| Añadir a "Qendra.rar"                    | Destino: \Program Files (x86)\Qendra Max\Qendra.exe'' |                                                                                            |
| Añadir y enviar por email                |                                                       | Windows 8                                                                                  |
| Añadir a "Qendra.rar" y enviar por email | Iniciar en: "C:\Program Files (x86)\Qendra Max\"      |                                                                                            |
| Anclar a la barra de tareas              | Tecla de método Ninguno                               | Configuración                                                                              |
| Bertaurar versioner anteriorer           |                                                       |                                                                                            |
|                                          | Ejecutar: Ventana nomal V                             | Color de 8 bits (256) V                                                                    |
| Enviar a >                               | Comentario:                                           | Ejecutar con una resolución de pantalla de 640 x 480                                       |
| Cortar                                   | Abrir ubicación                                       | □ Invalidar el comportamiento de ajuste con valores altos de PPP.<br>Ajuste realizado por: |
| Copiar                                   | Cambiar icono Opciones avanzadas                      | Aplicación                                                                                 |
| Crear acceso directo                     |                                                       | Aplicación                                                                                 |
| Fliminar                                 |                                                       | Deshabilitar las optimizaciones de pantalla completa                                       |
| Combine combine                          |                                                       | 🖂 Ejecutar este programa como administrador                                                |
| Cambiar nombre                           |                                                       |                                                                                            |
| Propiedades                              |                                                       | Cambiar la configuración para todos los usuarios                                           |
| Qendra                                   | Aceptar Cancelar Aplicar                              | Aceptar Cancelar Aplicar                                                                   |

- Ubicar en el escritorio el icono de acceso directo de Qendra, click con el boton derecho del mouse para desplegar el menu contextual y click en "Propiedades". Luego click en la solapa "Compatibilidad". Por ultimo click en "Ejecutar este programa como administrador" y click en "Aceptar".
- Listo, ya podemos ejecutar el programa desde el icono en el escritorio. Al iniciar nos solicitará usurario y contraseña, por defecto: "ADMIN" y "1234" respectivamente.

#### Instalación en Windows 8

Junto con el instalador de Qendra descargado de la pagina de Systel, se incluyen los drivers especificos para Windows 8, los cuales unicamente son necesarios instalar en este sistema operativo.

Ejecute el archivo "**Drivers Cuora Windows 8 x86-x64**", debe prestar especial atención, a que se debe ejecutar con permisos de administrador, siguendo los pasos que se ilustran a continuación.

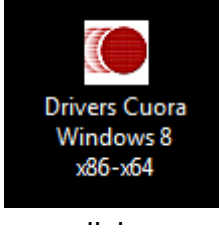

Hacer click con el boton derecho sobre el icono de los "Drivers Cuora Windows 8".

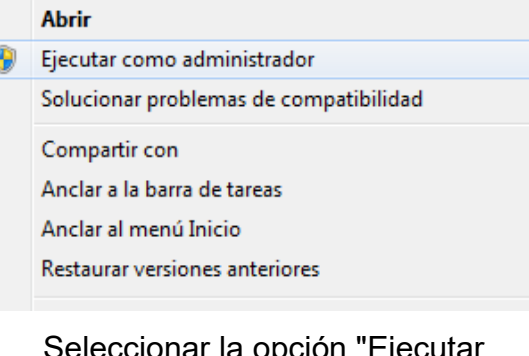

Seleccionar la opción "Ejecutar como Administrador".

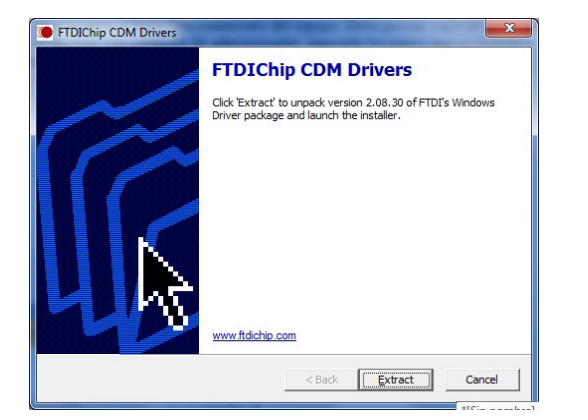

Presionar el boton "Extract".

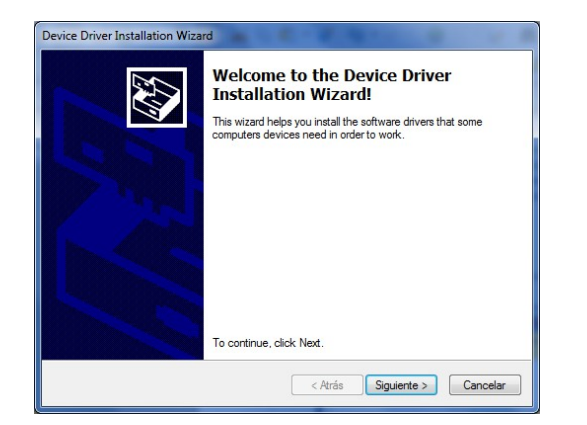

Presionar el boton "Siguiente".

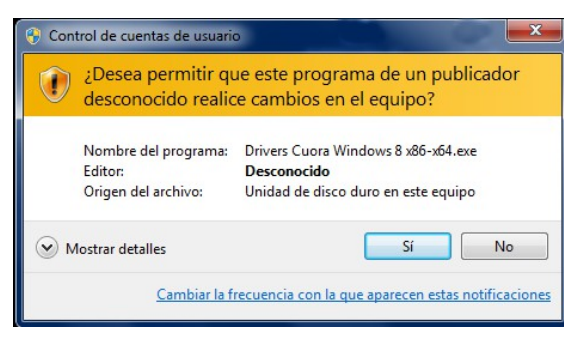

Confirmar sobre el boton "Si", para que permita la instalación.

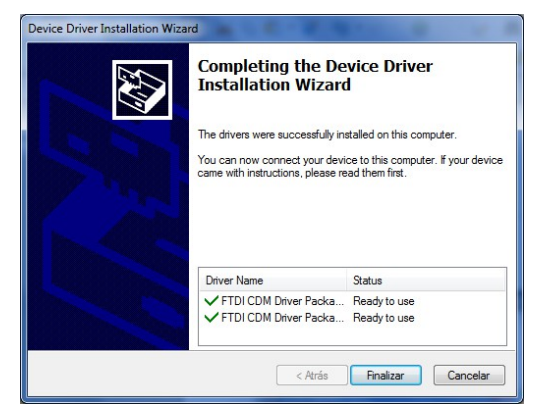

Presionar el boton "Finalizar".

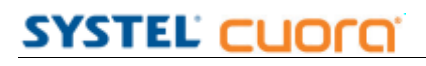

### SYSTEL' CUOLO,

Cualquier duda o consulta puede comunicarse al 0810-888-7978 de Lunes a Viernes, de 8 a 18 hrs.

# SYSTEL S.A.

E-mail: <u>postventa@systel.com.ar</u> <u>Visitenos en www.systel.com.ar</u>